Log in to your Unity Connection account via the Networking/Telecom home page. Click the link found under Access Unity Connection by Web.

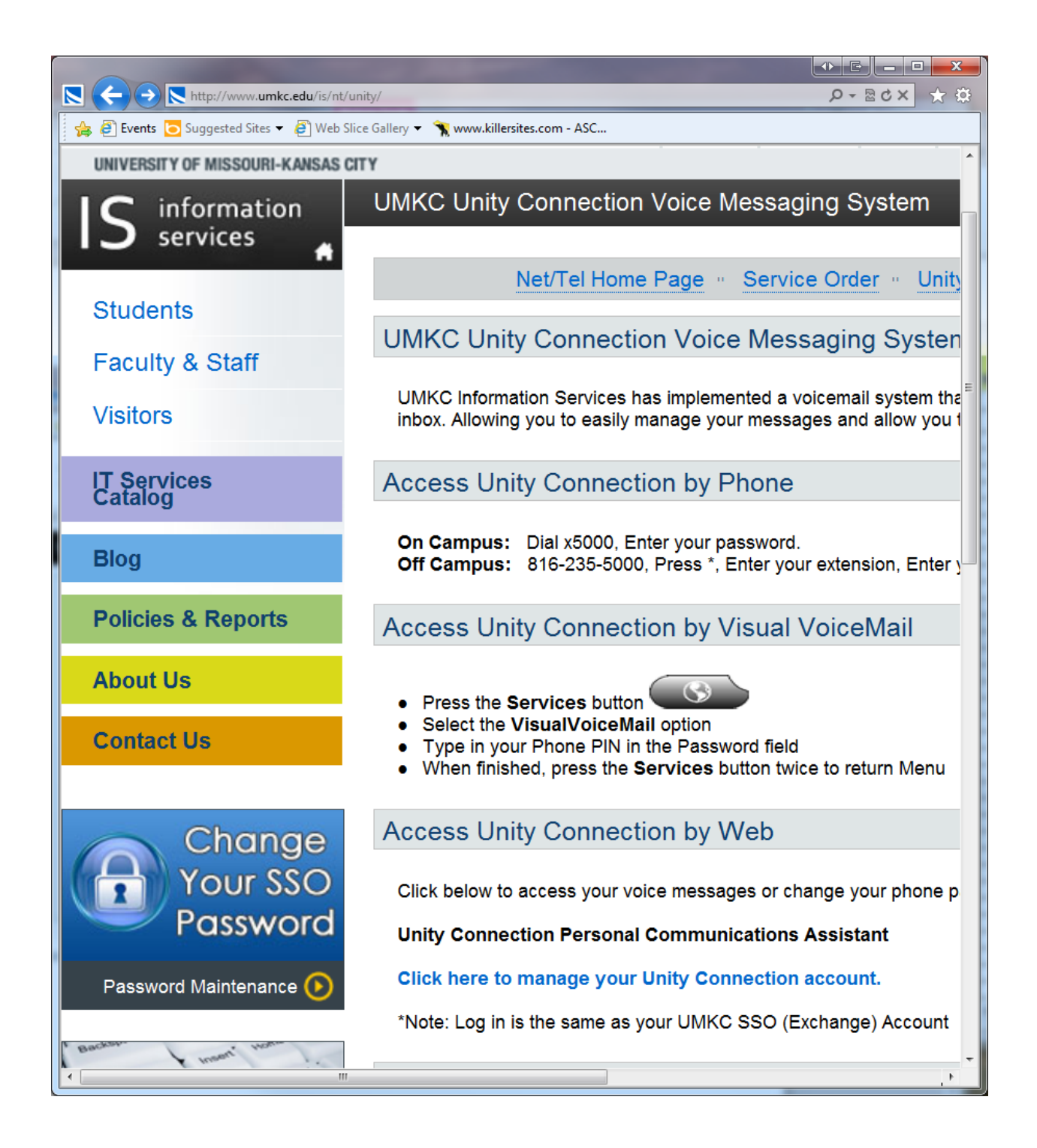

Use your SSO, or UMKC user ID and password. This is not like webmail; type only your username, not your whole email address.

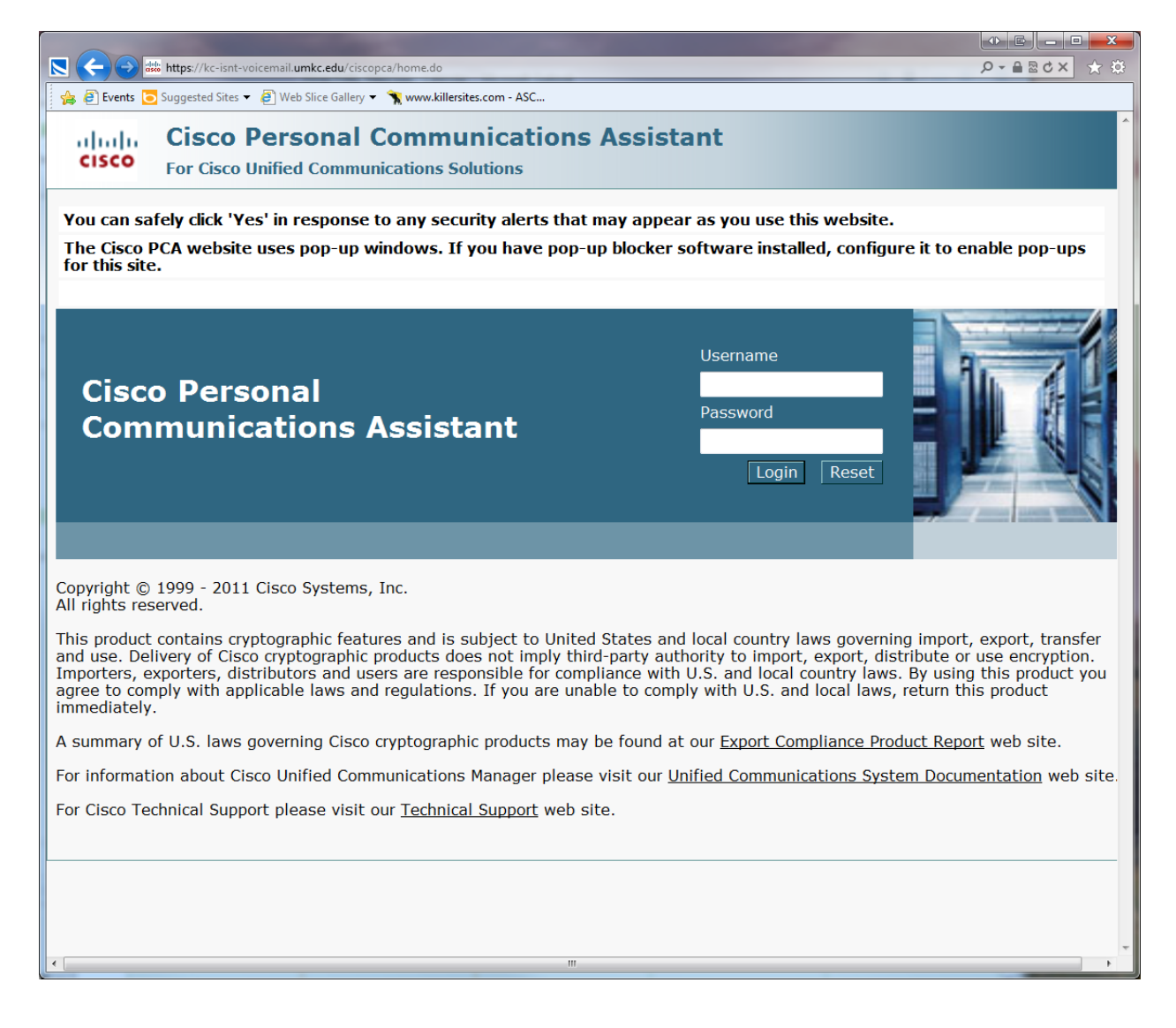

## Click Web Inbox.

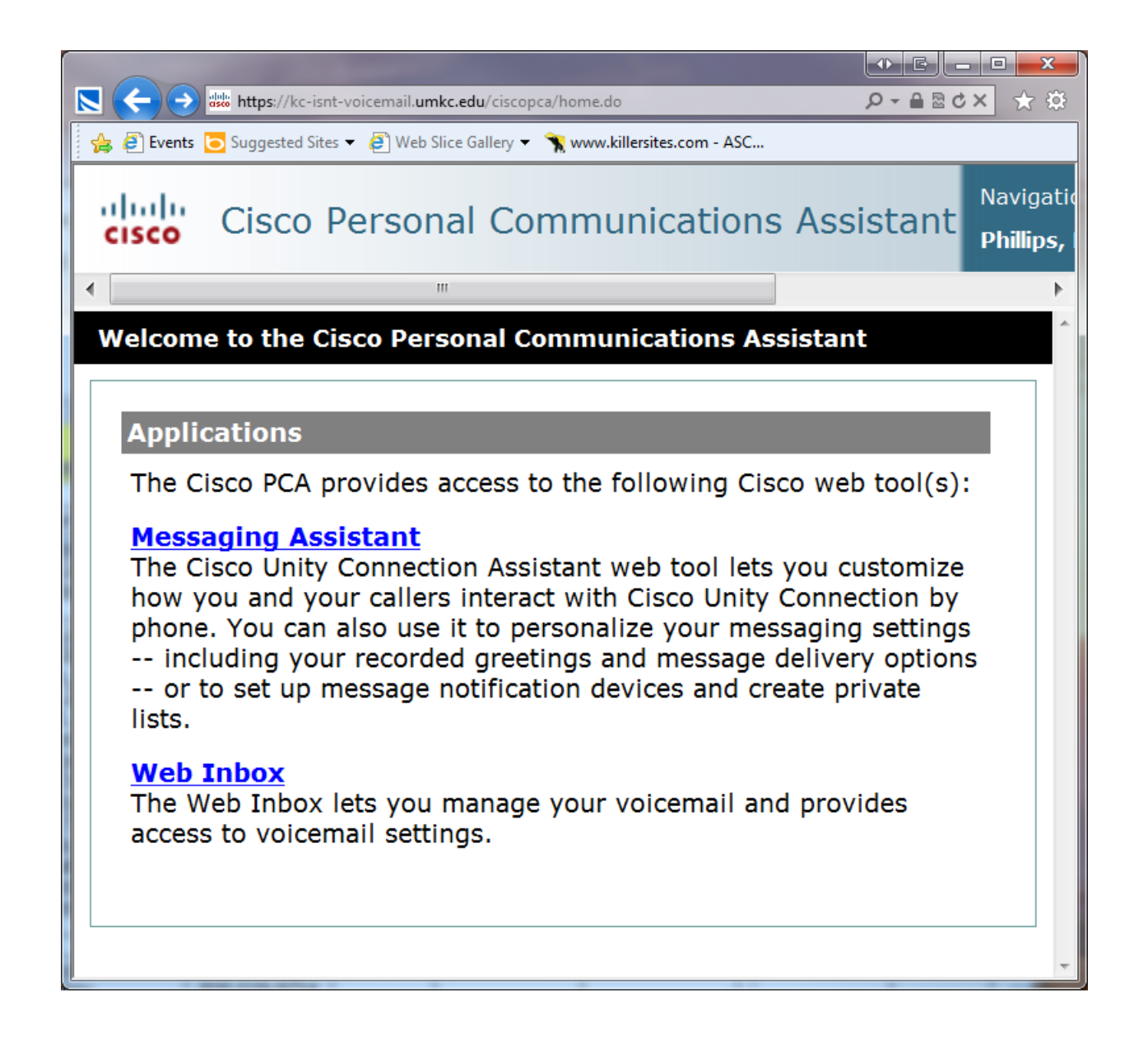

Here you will see your voice mail box as it appears on the Unity Connection server. The number of items in each folder appears at the bottom of the page.

| <ul> <li>Rents</li> <li>Rents</li> <li>Suggested Sites ▼</li> <li>Web Slice Gallery ▼</li> <li>web Slice Gallery ▼</li> </ul> |                                          |                                |                                 |
|----------------------------------------------------------------------------------------------------|------------------------------------------|--------------------------------|---------------------------------|
| IIIII       Cisco Unity Connection         CISCO       Web Inbox         Messages       Settings                              |                                          | phi                            | illipsdeb Si                    |
| Inbox Deleted Sent                                                                                                    |                                          | N                              | ew message                      |
| ! 🔒 From                                                                                                    | Subject                                  | Received                       | Duration                        |
| Kincade, Larry F.                                                                                                    | Message from Kincade, Larry F. (2605)    | Wednesday,<br>11:26 AM         | 13s                             |
| Vogl, Jane                                                                                                    | Message from Vogl, Jane (1496)           | Feb 20                         | 44.9s                           |
| Richardson, Jerry R.                                                                                                    | Message from Richardson, Jerry R. (1282) | Feb 20                         | 83.2s                           |
| Silkman, Julie J.                                                                                                    | Message from Silkman, Julie J. (1142)    | Feb 7                          | 20s                             |
| Ralph, Sarah                                                                                                    | Message from Ralph, Sarah (1611)         | Feb 5                          | 24.6s                           |
| DeSimio, Maria                                                                                                    | FW: Message from Strayer, Gailyn (6732)  | Jan 25                         | 77.5s                           |
| Jellison, Judy                                                                                                    | Message from Jellison, Judy (1740)       | Jan 22                         | 39.5s                           |
| Carol Fitzpatrick                                                                                                    | Message from Carol Fitzpatrick (5677)    | You must have voicemails in th | quicktime instal<br>is browser. |
| unityconnection@umkc.edu                                                                                                    | Message from Unknown sender (3107345183) | Jan 10                         | 6.7s                            |
| <b>■</b> ) ====[+                                                                                                    | <ul><li>1 - 10 of 10</li></ul>           |                                | Phone                           |

If you want to do anything with a particular message, highlight it and the options will appear in buttons below the message.

| S 🗲 🕞 📾 https://kc-isnt-voicemail.umkc.edu/inbox/ |                                          |                                            |                                        |     |
|---------------------------------------------------|------------------------------------------|--------------------------------------------|----------------------------------------|-----|
|                                                   |                                          |                                            | ->> ₩0×                                | Ċ,  |
|                                                   | ww.killersites.com - ASC                 | pi                                         | n <b>illipsdeb</b> Sigr                | n   |
| Messages Settings                                 |                                          |                                            |                                        |     |
| Inbox Deleted Sent                                |                                          |                                            | New message                            | F   |
| ! 🔒 From                                          | Subject                                  | Received                                   | Duration                               |     |
| Kincade, Larry F.                                 | Message from Kincade, Larry F. (2605)    | Wednesday,<br>11:26 AM                     | 13s                                    |     |
|                                                   | message.wav Reply Reply                  | all Forward                                | Mark unread                            | D   |
| Vogl, Jane                                        | Message from Vogl, Jane (1496)           | Feb 20                                     | 44.9s                                  |     |
| Richardson, Jerry R.                              | Message from Richardson, Jerry R. (1282) | Feb 20                                     | 83.2s                                  |     |
| Silkman, Julie J.                                 | Message from Silkman, Julie J. (1142)    | You must have voicemails in t              | e quicktime installe<br>his browser.   | d 1 |
| Ralph, Sarah                                      | Message from Ralph, Sarah (1611)         | Feb 5<br>Missing localiz<br>quicktime.erro | 24.6s<br>zed string:<br>r.notinstalled |     |
| DeSimio, Maria                                    | FW: Message from Strayer, Gailyn (6732)  | Jan 25<br>quicktime.erro                   | 77.5s<br>r.notinstalled                | Î   |
| Jellison, Judy                                    | Message from Jellison, Judy (1740)       | Jan 22                                     | 39.5s                                  |     |
| Carol Fitzpatrick                                 | Message from Carol Fitzpatrick (5677)    | Jan 16                                     | 39.4s                                  | 6   |
| <b>()</b>                                         | <ul><li>1 - 10 of 10</li></ul>           |                                            | Phone C                                | or  |
|                                                   |                                          |                                            |                                        |     |
| 6                                                 | III                                      |                                            |                                        | Þ   |

In your *Deleted* folder, you may **permanently** delete **all** items by clicking *Empty deleted items*. Items older than the number of days established in the system will be automatically deleted. By highlighting an individual item, you have the option to *undelete* it. You do not have the option to permanently delete individual items.

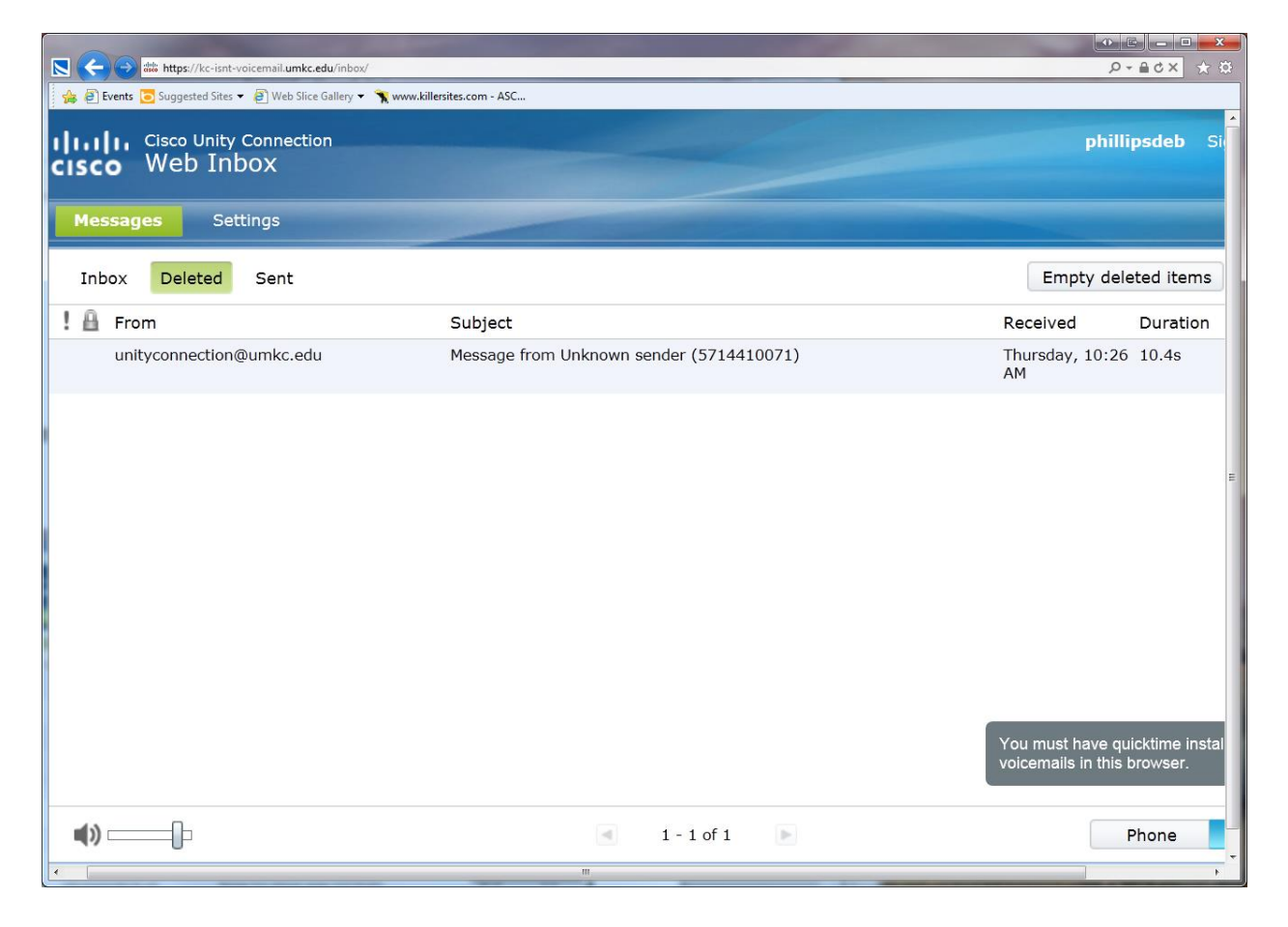

You can *permanently delete* **all** *deleted messages* over the phone, as well. Dial x5000 and enter your password (Unity calls it *PIN*.) Listen to the menu and go through these options:

- 3, old messages
- 2, deleted
- 2, erase

1, delete

1, delete voice messages